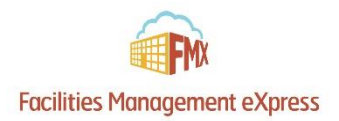

**Step 1:** In Calendar View, Click **New request** in the right top corner of the calendar page, then choose **Maintenance Request OR Technology Request.** 

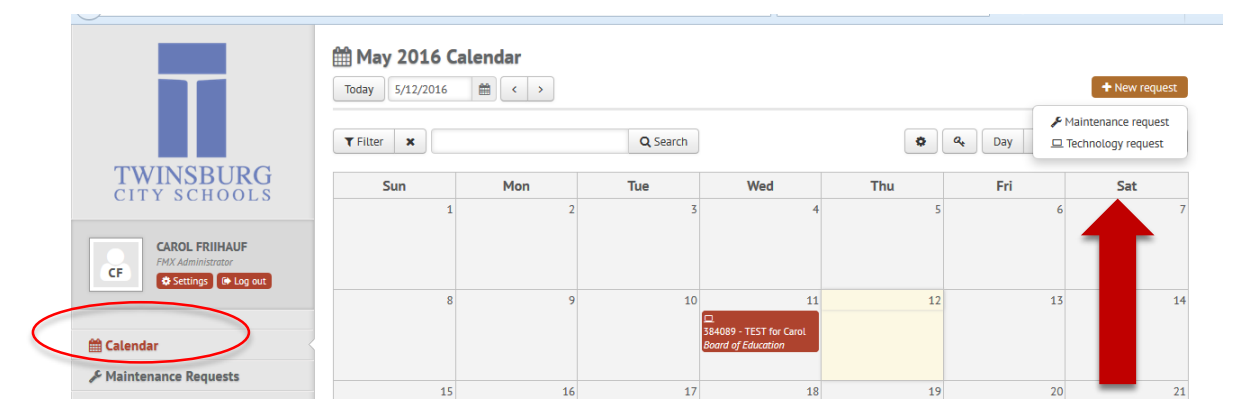

OR

**Step 1:** Click Maintenance Request or Technology Request on the left side and then click **New maintenance/technology request.** 

|                     |                                     | 😐 Technology Re                 | quests             |       |                       |                |                   |            |                          |          |                            |          |   |          |   |
|---------------------|-------------------------------------|---------------------------------|--------------------|-------|-----------------------|----------------|-------------------|------------|--------------------------|----------|----------------------------|----------|---|----------|---|
|                     |                                     | 므 Technology Requests           |                    |       |                       |                |                   |            | + New technology request |          |                            |          |   |          |   |
|                     |                                     | <b>T</b> Filter X               |                    |       |                       | Q Search       |                   |            |                          |          |                            | 🖻 Export | • | Settings | ] |
|                     | TWINSBURG<br>CITY SCHOOLS           | Name                            | Building           | Туре  | Submitted             | Due            | Assigned<br>users | On<br>Hold | Requester                | Resolved | Waiting on<br>End User Rep | oly      |   |          |   |
|                     | CAROL FRIIHAUF<br>FMX Administrator | 384089 -<br>TEST for Carol      | Board of Education | Other | Tue, May 3,<br>2:57PM | Wed,<br>May 11 | CF CAROL          | -          | CF CAROL                 | -        | •                          | ¥ \$     |   | ☆ 🗎      |   |
|                     |                                     | Showing 1 - 1 of :              | 1 technology requ  | lests |                       |                |                   |            |                          |          |                            |          |   |          |   |
|                     | 🛗 Calendar                          |                                 |                    |       |                       |                |                   |            |                          |          |                            |          | _ |          |   |
| Maintenance Request |                                     |                                 |                    |       |                       |                |                   |            |                          |          |                            |          |   |          |   |
| (                   | B Planned Maintenance               | aug remain of the primacy routy |                    |       |                       |                |                   |            |                          |          |                            |          |   |          |   |
|                     | ② Schedule Requests                 |                                 |                    |       |                       |                |                   |            |                          |          |                            |          |   |          |   |
|                     | Technology Requests                 |                                 |                    |       |                       |                |                   |            |                          |          |                            |          |   |          |   |

**Step 2:** Enter the required fields and click **Save** to submit the maintenance request.

**Step 3:** Check your email for your request confirmation and a link to check the status of your request.

**Step 4:** When your request is resolved you will receive a "request resolved" email.

| Request                   |                  |             |   |
|---------------------------|------------------|-------------|---|
| # Request type            |                  |             | • |
|                           | Automotive       |             |   |
| + NEQUEN                  | Custodial        |             |   |
| # Building                | Electrical       |             |   |
|                           | Emergency        |             |   |
| Location                  | Equipment Repair |             |   |
|                           | Westing Cooling  |             |   |
| Equipment                 | Internal Move    |             |   |
|                           | Caluar           |             | - |
| I Due                     |                  |             | - |
| Asset Tag (If Applicable) |                  |             |   |
|                           |                  |             |   |
| Description               |                  |             |   |
|                           |                  |             |   |
|                           |                  |             |   |
|                           |                  |             |   |
|                           |                  |             |   |
|                           |                  |             |   |
|                           |                  |             |   |
|                           |                  |             |   |
|                           |                  |             |   |
|                           |                  |             |   |
| Vendor                    |                  |             |   |
| stimated Completion Date  |                  |             | - |
| ,,                        |                  |             |   |
| Attachment 1              |                  | Select file |   |
|                           |                  |             |   |